## Editing Payment Requests Cancelling Payment Requests

There may be instances where users need to remove a Payment Request from the Oracle Administrative System. The procedures listed below can be used to cancel payment requests.

**UAB FN Document Entry/Approval**  $\rightarrow$  Payment Request **UAB Requisition Input**  $\rightarrow$  Payment Request

Note: The requestor can only cancel a payment request that is in an "Incomplete" status. If the desired payment request has already been submitted for approval, an approver can cancel the request from their worklist notification. In addition, the payment request will need to be retrieved via the Find feature if it does not presently appear.

- Payment Request Distriction Science Science  $\sim$  k k  $\geq$  3.000 k  $\sim$  0.000 k  $\sim$  0.000 Requestor Head, Laneitria D Payment Request Number 5000205 Payment Type CONTRACTOR TRAVEL Status INCOMPLETE Supplier Number 266609 Submit Date Supplier Name FOUAD H FOUAD (021766) Wire Payment 📃 Supplier Site Birmingham Documentation 🗹 653.00 Call Extension Add Documentation Submit Cancel Barcode Reassign Copγ Log Amount . 1 ct1 12-DEC-2006 653.00 653.00 Distribution View All Distributions Apply Distribution to all invoices
- 1. Once the desired payment request has been retrieved, click on the CANCEL button.

2. A **DECISION** form will appear. Click on **YES**.

## Editing Payment Requests Cancelling Payment Requests

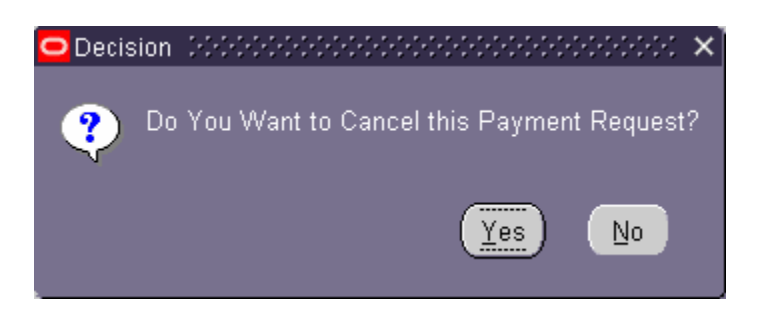

3. A **NOTE** form will appear to alert the requestor that the payment request has been cancelled. Click **OK**.

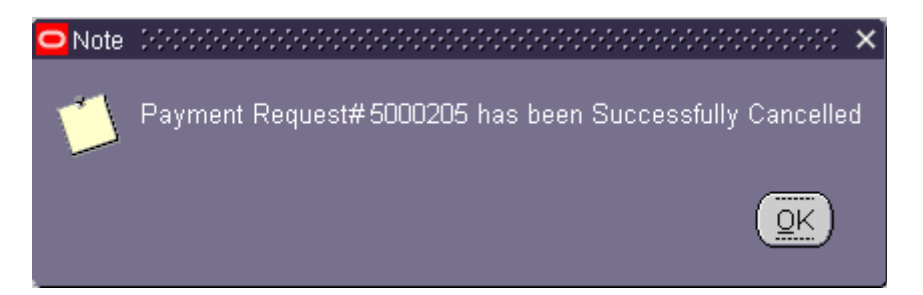

4. The Payment Request should have the status of **CANCELLED**, as shown below.

| ⊃ayment Request Numł | er <mark>500020</mark> | 5                       |       |               | Requestor     | Head, Laneit | ria D         |
|----------------------|------------------------|-------------------------|-------|---------------|---------------|--------------|---------------|
| Payment Type CONT    |                        | NTRACTOR_TRAVEL         |       | Status        | CANCELLED     |              |               |
| Supplier Numł        | er <mark>266609</mark> |                         |       |               | Submit Date   |              |               |
| Supplier Nar         | ne <mark>FOUAD</mark>  | FOUAD H FOUAD (1021766) |       |               | Wire Payment  |              |               |
| Supplier S           | te <mark>Birmin</mark> | Birmingham              |       |               | Documentation | <b>Z</b>     |               |
| Call Extensi         | on                     |                         |       |               | Total Amount  | 65           | 3.00          |
|                      |                        |                         |       |               |               |              |               |
| Submit               | v                      | Cancel                  | View  | Documentation | Barcode       | Reassian     | Log           |
| 201                  | ,                      | o di Libori             | 71011 |               | Earcode       | Foreordu     |               |
| Invoice In           | oice                   | Invo                    | ice   | Invoice       | Distribution  |              |               |
| Line Number N        | ımber                  | Date                    | 9     | Amount        | Total         |              |               |
| 1 <mark>ct1</mark>   |                        | 12-DEC-20               | )06   | 653.00        | 653.00        |              |               |
|                      |                        |                         |       |               |               |              |               |
|                      |                        |                         |       |               |               | Dis          | tribution     |
|                      |                        |                         |       |               |               |              |               |
|                      |                        |                         |       |               |               | View All     | Distributions |
|                      |                        |                         |       |               |               |              |               |
|                      |                        |                         |       |               |               |              |               |
|                      |                        |                         |       |               |               |              |               |

## Editing Payment Requests Cancelling Payment Requests

Return to Top